# **Instructions for Video Sharing**

# STEP #1: HOW TO GET THE VIDEO FROM A PHONE TO THE COMPUTER

- 1. Plug your phone into the USB port of your computer.
- 2. A message should pop up on the screen asking you to sync your phone, click yes. If no message pops up, it should begin to sync automatically.
- 3. Once the photos are synched, drag the video file from the folder to your computer's desktop.

# **STEP #2: GETTING YOUR VIDEO TO CONSUMER VOICE**

#### **Option 1: Mail a CD or USB Drive**

- 1. Plug the USB into your computer or insert the CD.
- 2. Click on the "File Explorer" icon (if it is a PC) or the "Finder" icon (if it is a Mac).
- 3. Locate the CD or USB's folder. It will most likely be on the left side and will either say USB or CD.
- 4. Once you locate the folder click on it, and drag the video file from your desktop to the folder.
- 5. The video will begin to sync to the folder.
- 6. Right click the folder and select "Eject" to safely eject your USB.

 Package the USB and mail it to the following address: National Consumer Voice for Quality Long-Term Care 1001 Connecticut Ave, NW Suite 632 Washington, D.C. 20036

# **Option 2: Upload to Free Video File Sharing Website (No Account Required)**

- 1. Go to <u>https://wetransfer.com/</u>.
- 2. Click the blue button that says, "I agree" in the white box.
- 3. Click the blue plus sign next to "Add your files."
- 4. Where it says "Email to" type info@theconsumervoice.org and enter your email below.
- 5. Include a message with any additional information about the video you would like to share.

# **Option 3: Upload Video to YouTube or Share via DropBox**

- 1. If you have a Youtube or Dropbox account, upload the video.
- 2. Copy the link to the video and email it to info@theconsumervoice.org.